# How to Use the Official Resale Service

## **STEP 1**

Log-in the official ticket sales website, select My Orders from menu.

| ICKETS                                                                      |                  |
|-----------------------------------------------------------------------------|------------------|
| ck here for more ticket information<br>spitality packages are detailed here |                  |
|                                                                             | Filters <b>T</b> |
|                                                                             |                  |
| elect a session from the list below                                         |                  |
| World Athletics Championships 2025                                          |                  |
| Day 1 Morning Session                                                       |                  |
| Japan National Stadium                                                      |                  |
| Sat, 2025/09/13 08:00                                                       |                  |
| Status                                                                      |                  |
| Available                                                                   |                  |
|                                                                             |                  |
| World Athletics Championships 2025                                          |                  |
| Day 1 Evening Session                                                       |                  |
| Japan National Stadium                                                      |                  |
| Sat, 2025/09/13 18:05                                                       |                  |
| Status                                                                      |                  |
|                                                                             |                  |

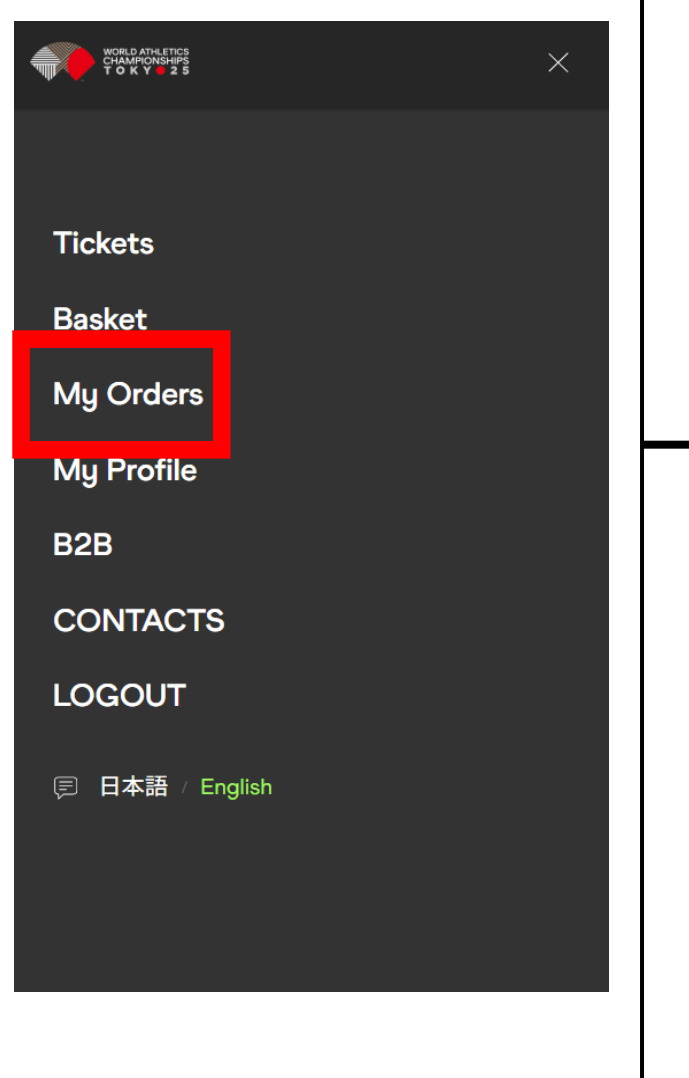

# STEP 2

If you'd like to resell your ticket, please choose the relevant order or ticket.

| World Athletics<br>CHAMPIONISHIPS<br>T O K Y 2 5                          |                           | ≡        |
|---------------------------------------------------------------------------|---------------------------|----------|
| MY ORDERS                                                                 |                           |          |
| Click on an order to see more<br>PDF ticket will be available at          | details.<br>a later date. |          |
| Order                                                                     | Price                     | Quantity |
| Test Event (Sun, 2025/07/06 09:00)<br>7409517 - Valid Order               | ¥ 550                     | 1        |
| 7409015 - Invalid Order                                                   | ¥ 550                     | 0        |
| 7409010 - Invalid Order                                                   | ¥ 550                     | 0        |
| Test Event (Sun, 2025/07/06 09:00)<br>7408855 - Valid Order               | ¥ 550                     | 1        |
| Test Event (Sun, 2025/07/06 09:00)<br>7408854 - Valid Order               | ¥ 550                     | 1        |
| Day 2 Evening Session (Sun, 2025/09/14<br>18:35)<br>7407451 - Valid Order | ¥ 101,100                 | 2        |
| Test Event (Sun, 2025/07/06 09:00)                                        | ¥0                        | 49       |

Quantity

1

¥ 550

¥ 550

Price

¥0

#### STEP 3 **STEP 4 STEP 5** Please check the box to agree to Click on 'Resale your seat'. Your Ticket Has Been Listed. the resale terms and conditions, and then click 'Confirm'. WORLD ATHLETICS CHAMPIONSHIPS TOKY 25 WORLD ATHLETICS CHAMPIONSHIPS TOKY 25 **Ticket concession** As soon as you click on "Confirm" at the **Tickets Tickets** bottom, your seat will be released for the

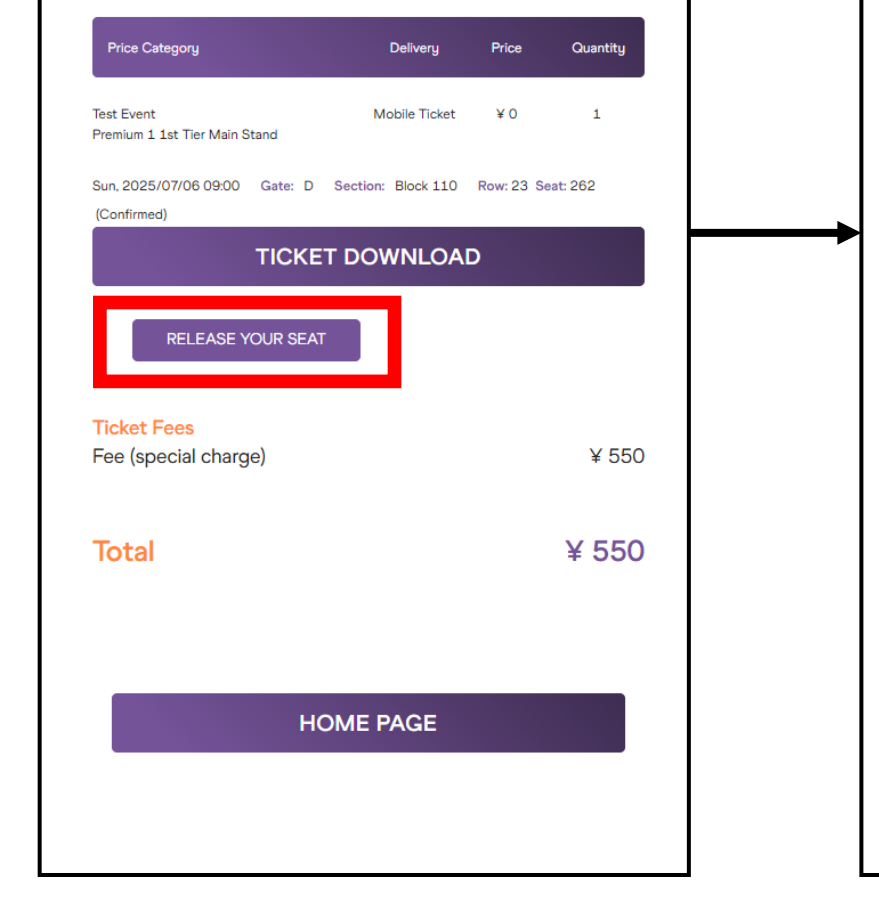

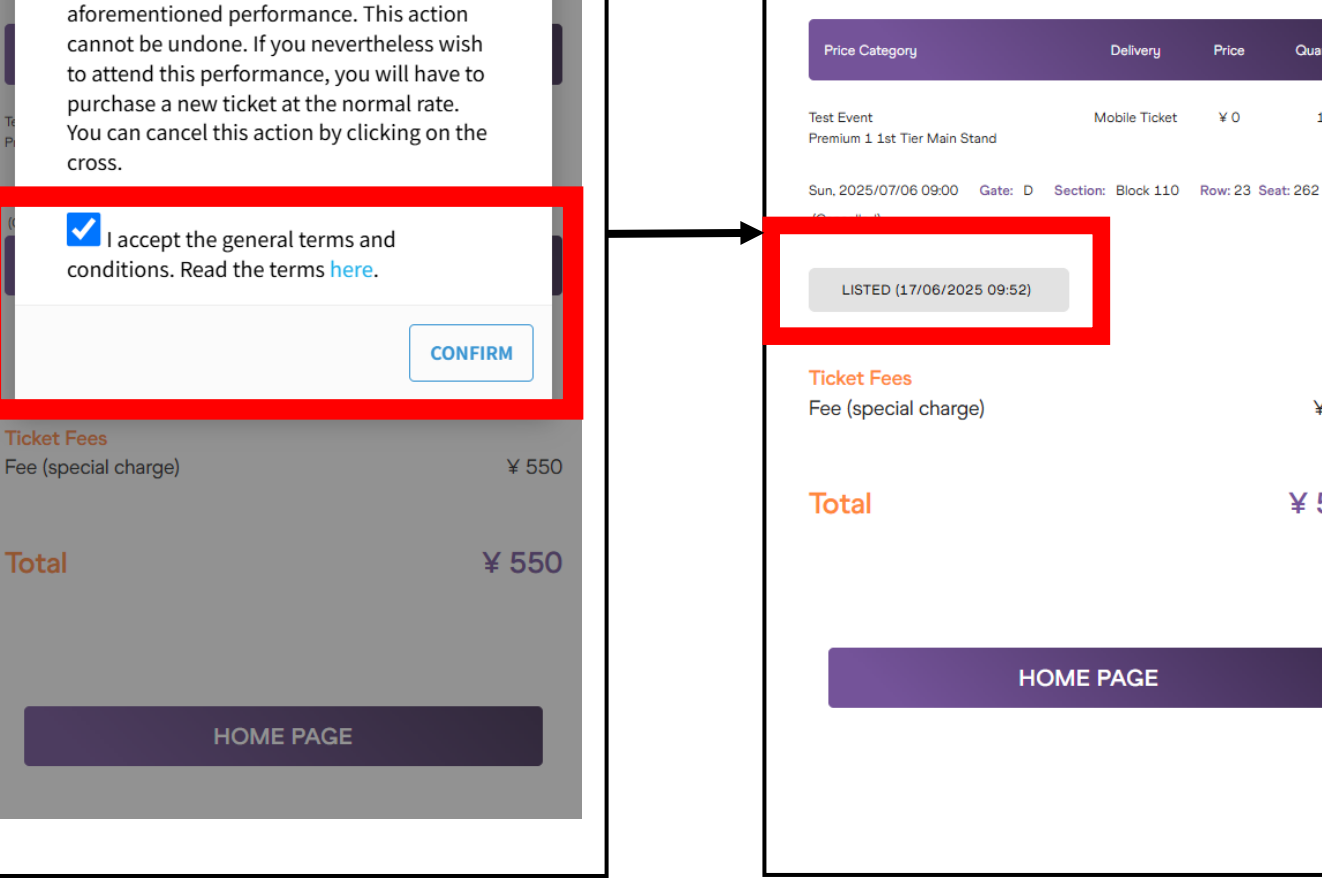

### **Important Information**

- Once you click "Apply for Resale," you will not be able to cancel or withdraw the resale listing.
- Please note that listing your ticket does not guarantee that the resale will be successful. If your ticket is successfully resold, you will be notified by email.
- If the resale is successful, a refund will be issued to the credit card used for the original purchase within approximately two months, after deducting the applicable • handling fee.
- If the resale is not successful by September 5, 2025 [Japan Time], the ticket will be returned to you. (In the event of an unsuccessful resale, you will be notified via • email on or after September 6.)